## 関連業者ユーザーパスワード変更

## 関連業者ユーザーのパスワード変更方法

パスワードを変更する場合は、ログインIDが分かれば助っ人クラウドaアプリから ご自身で手続きが可能です。 詳細は別マニュアル「助っ人クラウドaアプリ」を参照ください。

※本マニュアルはPCにて管理者の方が代理対応する場合を想定しております。
※助っ人クラウドaの仕様上、パスワードの「再発行」機能がございません。
そのため、パスワード紛失・失念時も、本操作にて新しいパスワードに変更し、
助っ人クラウドaをご利用いただきます。

| 助っ人クラウド Wanny America 🔹 🔹 🖲 🙆 😔            |                                                                       |                                                                                                |  |  |  |  |  |  |  |
|--------------------------------------------|-----------------------------------------------------------------------|------------------------------------------------------------------------------------------------|--|--|--|--|--|--|--|
| ←<br>7⊌ ۲                                  | ◎件结假终索 Q 世 经检索件经达入 > 新期税费                                             | ■ メニュー表刊校定<br>・ 1/97表刊設定                                                                       |  |  |  |  |  |  |  |
| <ul> <li></li></ul>                        | クスク 最近の更新<br>未高のタスクはありません。                                            | ①画面右上の 🥀 🛛 📴                                                                                   |  |  |  |  |  |  |  |
| 余→ 物件登録 □○、案件検索                            | (担当物件タスター数(送移状況)<br>総理管理が必要な物件タスクはありません。                              | 人型のアイコンを                                                                                       |  |  |  |  |  |  |  |
| ▲     ●     顧客検索       ●     顧客登録       【< | 担当顧客タスクー報(進捗状況)<br>純期物理が必要なのなかりません。                                   |                                                                                                |  |  |  |  |  |  |  |
| <ul> <li>入電検索</li> <li>② 建築進砂園歴</li> </ul> | スケジュール           表示:日週月         月         2020年04月17日(金)              | ②     「官理設定」     ●     管理設定       をクリック     ●     管理設定                                         |  |  |  |  |  |  |  |
| <b>王</b> 句、管理情報統括表                         | 2020年 4/15(先) 2020年 4/17(金) 2020年 4/18(土) 2020年 4/15(日) 2020年 4/20(月) |                                                                                                |  |  |  |  |  |  |  |
| MY PAGE                                    |                                                                       | 注意(未着手) 案件数         60 件         >対参案件关表示           注意(対応中) 案件数         154 件         >対参案件关表示 |  |  |  |  |  |  |  |

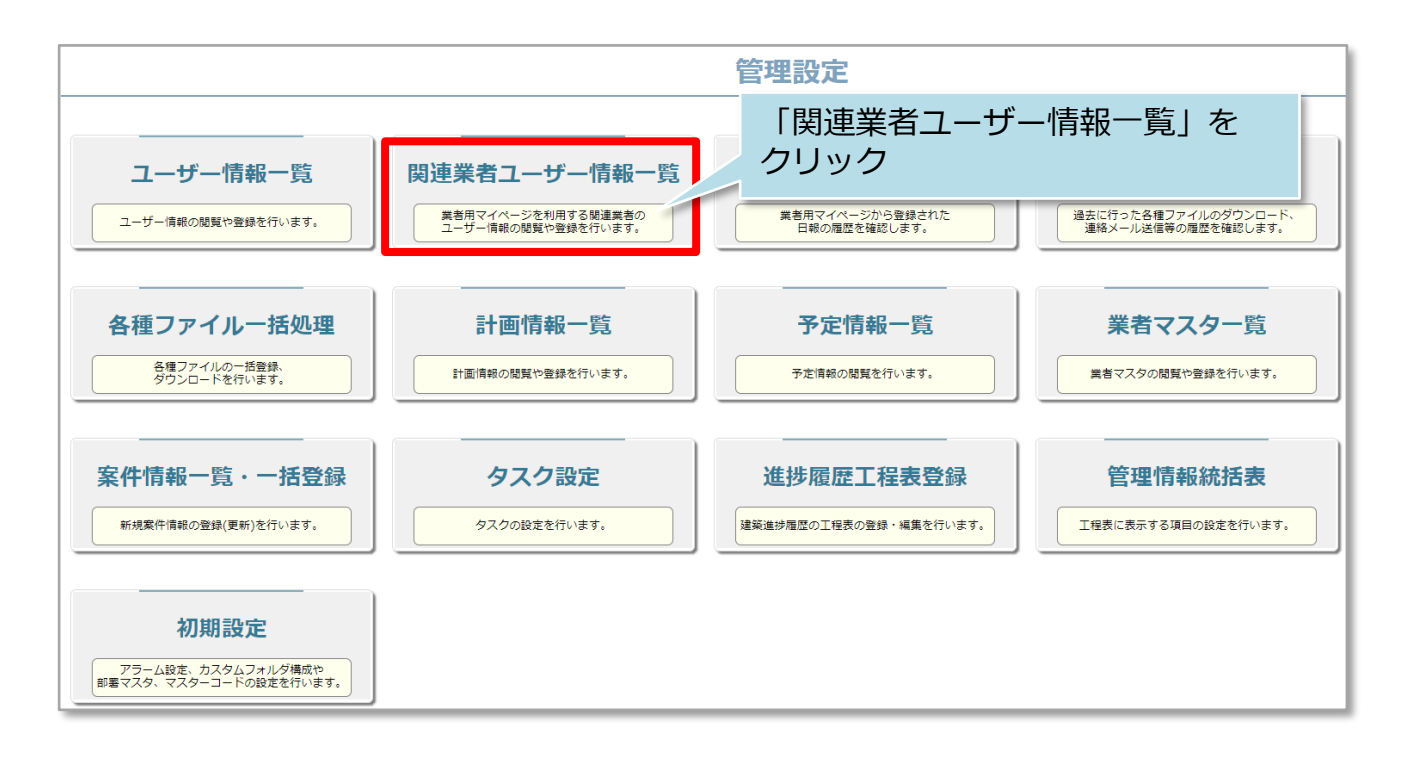

| ● 智識定画のに戻る 関連業者ユーザー情報一覧 |       |          |             |              |  |
|-------------------------|-------|----------|-------------|--------------|--|
| 全選択<br>□ No.            | 担当者ID | 関連業者名    | 担当者名        |              |  |
| 1                       |       |          |             | 0312345678   |  |
| 2                       |       | 0.001088 | 送信するユーザーを選択 | 09011112222  |  |
| □ 3                     |       |          |             | 00-0000-0007 |  |
| 4                       |       |          |             | 00-0000-0006 |  |
| 0 5                     |       |          | ALC - 1     | 00-0000-0005 |  |

| ←関連業者ユーザー情報ー覧に戻る 関連業者ユーザー情報編集                |                     |             |                    |              |   |  |
|----------------------------------------------|---------------------|-------------|--------------------|--------------|---|--|
| │担当者ID                                       |                     | <b>本部ID</b> |                    | <b>事業者ID</b> |   |  |
| 日名漢字*                                        | -200                | 氏名かな*       |                    | 支店(部署)名      |   |  |
| 関連業者名*                                       |                     | 電話番号        |                    |              |   |  |
| メールアドレス*                                     |                     | メールアドレス2    | S and other proves |              |   |  |
| 所属部署                                         | 所属部署はありません。<br>部署選択 | [/ የ        |                    |              | 5 |  |
| 所属部署履歴                                       | 所属部署の履歴はありません。      | をク          | リックで登録メー           | ルアドレス        |   |  |
| 業務内容(所持資格等)<br><sup>素カレンターに使用の14年</sup> 宛にメー |                     |             | メールが送信され           | ます           |   |  |
| 備考<br>RルレラーCtenang1                          |                     |             |                    |              |   |  |
| 体止中 ロ バスワード再設定メール送信                          |                     |             |                    |              |   |  |
| 上記の内容で登録する                                   |                     |             |                    |              |   |  |

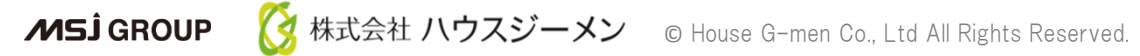